## **AKTIVACIJA APPLE PAY USLUGE**

Ulogujte se u svoju Banca Intesa Mobi aplikaciju i na početnoj strani u gornjem levom uglu, kliknite na opciju "Meni".

Odabirom opcije **"Kartice"** u listi proizvoda koja Vam se otvori i klikom na opciju **"Moje** kartice", prikazaće Vam se sve kartice koje posedujete, ukupno raspoloživo stanje i brojevi kartica.

Prevlačenjem prikaza kartica sa desne na levu stranu možete da odaberete karticu koju želite da dodate u Apple wallet. Pored svih detalja o kartici, dobićete opciju "Pametan način za plaćanje".

Klikom na dugme "Add to Apple wallet", započinjete proces dodavanja platne kartice u svoj digitalni novčanik.

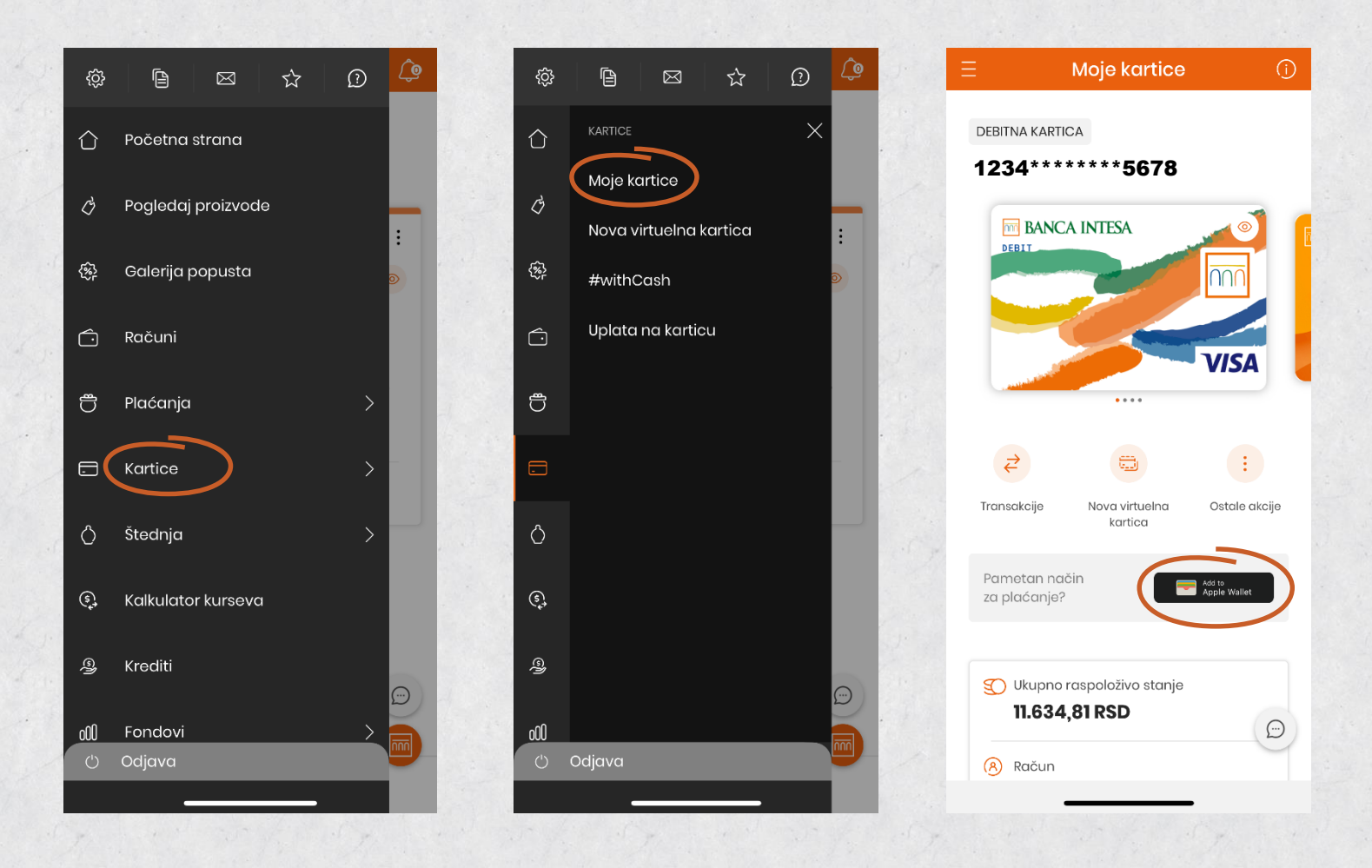

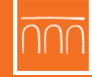

Sa Intesa Mobi aplikacije ćete biti preusmereni na Apple Pay podešavanja.

Automatski će biti prikazano Vaše ime, kao i broj kartice koja će biti dostupna u digitalnom novčaniku.

Klikom na dugme "Next", prikazuju Vam se uslovi korišćenja Apple Pay usluge, koje je neophodno prihvatiti, kako bi kartica bila uspešno dodata u Vaš digitalni novčanik.

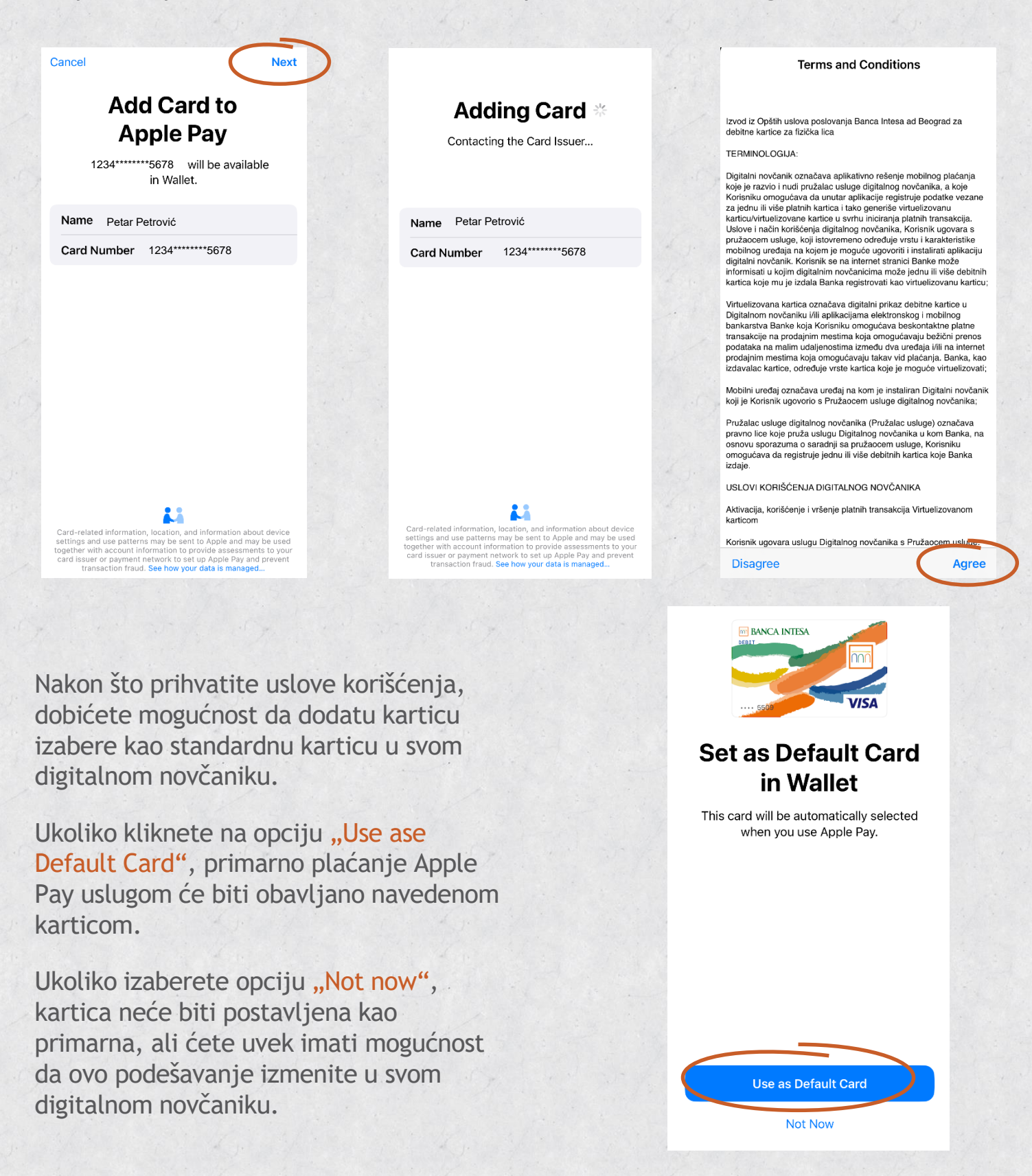

Nakon završenog procesa bićete preusmereni nazad na Intesa Mobi aplikaciju i obavešteni o uspešnoj aktivaciji Apple Pay usluge.

Povratkom na opciju "Moje kartice", videćete da je kartica dodata u digitalni novčanik i da opcija "Add to Apple wallet" nije više biti dostupna za već dodatu karticu.

| <del>~</del>                |   | ∃ Moje kartice                                                                                               | (j)                |
|-----------------------------|---|----------------------------------------------------------------------------------------------------|--------------------|
| Sjajno!<br>Sve je podešeno! | × | DEBITNA KARTICA<br>1234*****5678                                                                             |                    |
| <b>€</b> Pay                |   | Transakcije       Nova virtuelna kartica         Kartica je dodata u Wallet                                  | :<br>Ostale akcije |
| SLIKA EKRANA PRONAĐENAI     | 0 | <ul> <li>Ukupno raspoloživo stanje</li> <li>11.634,81 RSD</li> <li>Račun</li> <li>123456789101112</li> </ul> | Ð                  |

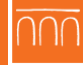